vivo手机可以通过OTG线连接到U盘,实现读取U盘中存储的文件。OTG线 是一种特殊的数据线,可以将手机的数据接口转换为通用USB接口,从而 连接到其他设备。使用OTG线连接U盘后,vivo手机会自动识别U盘中的文 件,并在系统中显示出来。用户可以直接在手机上查看、打开、复制、剪 切、移动和删除U盘中的文件。此外,vivo手机还支持通过文件管理器操作 U盘中的文件,用户可以在文件管理器中打开U盘,浏览文件夹,选择文件 并进行相关操作。总之,通过OTG线连接U盘,vivo手机可以方便地读取U 盘中的文件,为用户提供更加便捷的数据传输和存储方式。

## vivo手机读取u盘方法

vivo手机可以通过以下步骤读取U盘:

1. 打开手机,点击设置,点击其他网络与连接;

## 智行理财网 otg连接线(OTG连接线怎么用)

| 01:58                                          | 144<br>1111 후 (81) |
|------------------------------------------------|--------------------|
| く 其他网络与连接                                      |                    |
| 个人热点                                           | 已关闭 〉              |
| VPN                                            | >                  |
| 私人DNS                                          | 已关闭 >              |
| 蓝牙                                             | 已关闭 >              |
| 智能车载                                           | 未连接 〉              |
| vivo互传                                         | 已关闭 >              |
| 投屏                                             | 未连接 〉              |
| 打印                                             | 已开启 >              |
| 多屏互动                                           | 未连接 〉              |
| OTG<br>开启后,手机可支持连接U盘或给其他设备供电,<br>5分钟未使用,将自动关闭。 |                    |
|                                                | 各個小型玻璃             |

3.将U盘插入OTG线的USB接口。

4. 打开vivo手机上的文件管理器应用程序。

5. 在文件管理器中找到U盘的存储位置,通常是在"USB存储设备"或"外部存储设备"中。

6. 点击U盘的图标,即可查看和管理U盘中的文件。

注意:部分vivo手机可能不支持OTG功能,或需要开启OTG功能。具体操作方式请参考手机使用说明书。

## 总结

要读取U盘,您需要先确保您的vivo手机支持OTG功能。如果支持,您需要购买一个OTG转接线或OTG HUB,然后将U盘插入其中一端,另一端插入手机的MicroUSB或Type-C接口。如果您的手机系统是Android 6.0及以上版本,插入U盘后系统会自动弹出文件管理器,您可以直接在手机上查看和管理U盘中的文件。如果您的手机系统版本较低,您可以在应用商店下载一款文件管理器应用,然后打开应用选择"外部储存"或"USB储存设备",即可查看和管理U盘中的文件。

本次操作环境如下:

硬件型号: vivo S10&&拓思曼 OTGTypec转换器

系统版本: OriginOS